# OFFICE TIMESHEETS GUIDE

# WELCOME EMAIL

- You should received a Welcome Email that looks like this:
- Welcome to Office Timesheets:
- From: <u>administrator@officetimesheets.net</u> <<u>administrator@officetimesheets.net</u>
- To: your email
- To access Office Timesheets click on the link below:
- https://mytimesheet.communitycollege.org/OTS/
- Username =
- Password =
- You may log into Office Timesheets and change your password any time by clicking on the System Configuration tab and then clicking Change Password. If you forget your password, you may change it directly from the login screen.
- If you have any questions about your timesheet please contact Ingrid Jimenez at <a href="https://www.hrtglice.org">https://www.hrtglice.org</a> or Jamie Stedman at <a href="https://www.isenergiansenergiansenergistenergiansenergiansenergiansenergiansenergiansen

### **OFFICE TIMESHEET PORTAL**

Log In using the password provided in the Welcome Email

|          | ffice Timesheets |          |
|----------|------------------|----------|
| Username |                  | 1        |
| Password |                  | <b>a</b> |
|          | SIGN IN          | >        |
|          | Reset password   |          |

# CHANGE PASSWORD

- Click on System Configuration
- Click Change Password
- Change your password to match your current remote desktop login.

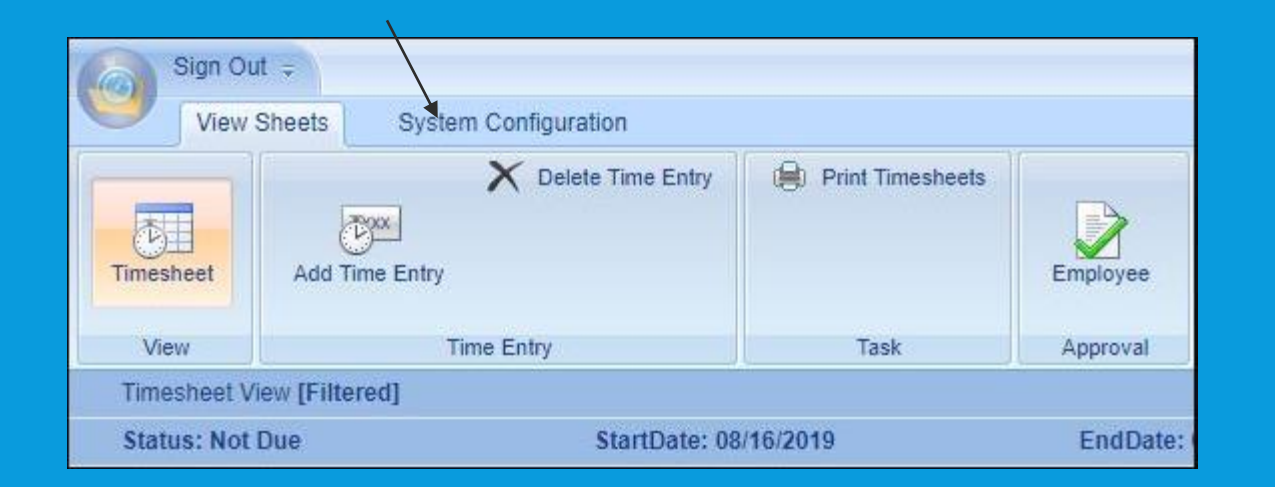

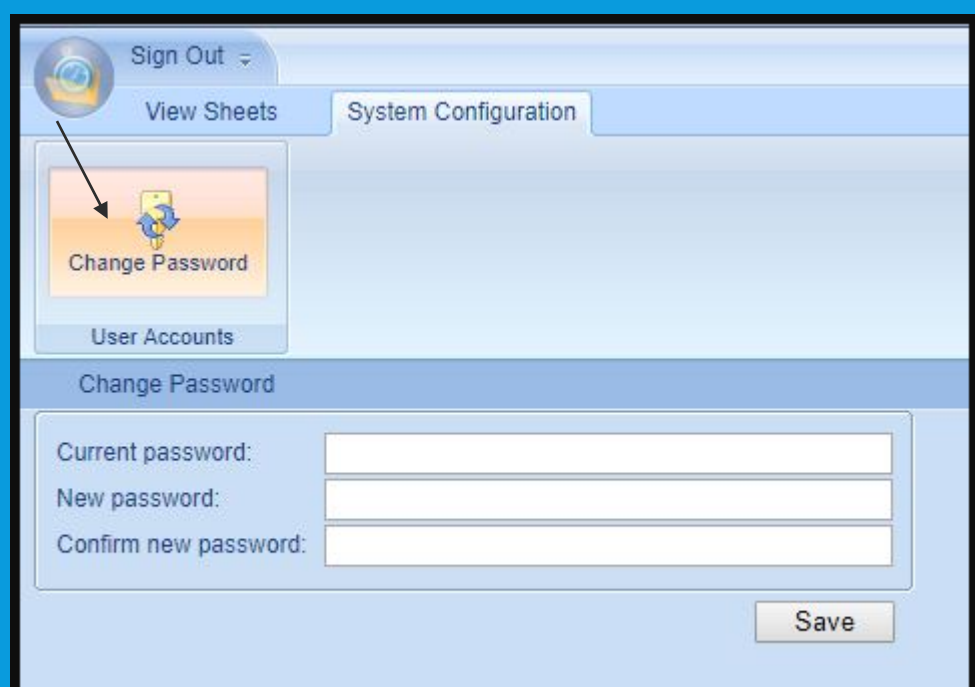

### **VIEW TIMESHEET**

- Make sure your start date is the beginning of the current pay cycle
- Input hours worked, including any/all Regular, Lunch, OT, Sick Leave if applicable
- If you are a part-time employee, your options will be Regular, Lunch, OT, Sick.

| Timesheet View [Filtered      | ŋ                                    |              |                |                             |           |         |               |           |        |               |         |                |        |               |               |                |               |               |               |      |
|-------------------------------|--------------------------------------|--------------|----------------|-----------------------------|-----------|---------|---------------|-----------|--------|---------------|---------|----------------|--------|---------------|---------------|----------------|---------------|---------------|---------------|------|
| Status: Overdue               | StartDate:                           | 08/01/2019   |                | EndDate: 08/15/2019 Leav    | e as is 🔻 | 🐊 🛛 Sav | e Status      | : Overdue |        |               | StartDa | ate: 08/01/201 | 9      |               | End           | IDate: 08/15/2 | 019           | Leave as is 🔻 | 😥             | Save |
|                               |                                      |              |                | - (4 08/01/2019 ) · · · · · | Thu       | Fri     | Sat<br>02 Aug | Sun       | Mon    | Tue<br>08 Aug | Wed     | Thu            | Fri    | Sat<br>10 Aug | Sun<br>11 Aug | Mon<br>12 Aug  | Tue<br>12 Aug | Wed           | Thu<br>15 Aug |      |
| Class                         | Customer                             | Service Item | Payroll Item   | Work Site                   | UTAug     | 02 Aug  | US Aug        | 04 Aug    | 00 Aug | 00 Aug        | or Aug  | Vo Aug         | Us Aug | TO Aug        | TI Aug        | 12 Aug         | 15 Aug        | 14 Aug        | 10 Aug        |      |
| Cal Transportation Commission | California Transportation Commission | Payroll      | 1. Reg-Hourly  |                             | 0.00      | 0.00    |               |           | 0.00   | 0.00          | 0.00    | 0.00           | 0.00   | 0.00          | 0.00          | 0.00           | 0.00          | 0.00          | 0.00          | 0.00 |
| Cal Transportation Commission | California Transportation Commission | Payroll      | 2. Lunch       |                             | 0.00      | 0.00    | 0.00          |           | 0.00   | 0.00          | 0.00    | 0.00           | 0.00   | 0.00          | 0.00          | 0.00           | 0.00          | 0.00          | 0.00          | 0.00 |
| Cal Transportation Commission | California Transportation Commission | Payroll      | 3. OT-Hourly   |                             |           |         |               |           | 0.00   |               |         |                |        |               |               |                |               |               |               | 0.00 |
| Cal Transportation Commission | California Transportation Commission | Payroll      | 4. Hourly Sick |                             |           |         |               |           |        |               |         |                |        |               |               |                |               |               |               | 0.00 |
| [Non-task-based]              |                                      |              |                |                             |           |         |               |           |        |               |         |                |        |               |               |                |               |               |               | 0.00 |
|                               |                                      |              |                |                             |           |         |               |           |        |               |         |                |        |               |               |                |               |               |               |      |

### **SUBMITTIMESHEET**

#### Once you have input your hours you can choose the following

- Leave as is and then click save and you can exit it will save your timesheet as is.
- Submitted and then click save and it will submit your timesheet.
- NOTE: Once your timesheet has been submitted you can't make any changes

|                               |                                      |                                   | in a contra    |               |          | 10.00     |               |             |      |  |
|-------------------------------|--------------------------------------|-----------------------------------|----------------|---------------|----------|-----------|---------------|-------------|------|--|
| Timesheet View (Filtered)     |                                      |                                   |                |               |          |           |               |             |      |  |
| Status: Overdue               | StartDate:                           | EndDate: 08/15/2019 Lea           | as is 🐨        |               |          |           |               |             |      |  |
|                               |                                      | - ) ( ++   08/01/2019   111   Sub | nitled         | Fri<br>Classe | Sat      | Sun       | Man           |             |      |  |
| Class                         | Customer                             | Service Hem                       | Payroll Rem    | Work Site     | ALC: NOT | the month | And thereight | And heading |      |  |
| Cal Transportation Commission | California Transportation Commission | Payroll                           | 1. Reg-Hourly  |               | 0.00     | 0.00      |               |             | 0.00 |  |
| Cal Transportation Commission | California Transportation Commission | Payrol                            | 2. Lunch       |               | 0.00     | 0.00      | 0.00          |             | 0.00 |  |
| Cal Transportation Commission | California Transportation Commission | Payroll                           | 3. OT-Hourly   |               |          |           |               |             | 0.00 |  |
| Cal Transportation Commission | California Transportation Commission | Payroll                           | 4. Hourty Sick |               |          |           |               |             |      |  |
| Non-task-based)               |                                      |                                   |                |               |          |           |               |             |      |  |
|                               |                                      |                                   |                |               |          |           |               |             |      |  |

### SUBMITTED TIMESHEET

#### • Once you have submitted your timesheet you will get an email confirmation

This message is to confirm the submission of your timesheet for the period starting on 07/16/2019 and ending on 07/31/2019. If you submitted your timesheet in error please contact your manager, \_\_\_\_\_\_, as soon as possible and let them know.

TCCF Timesheet Admin